## Bérszámfejtés dokumentáció

V25.5

## **Csoportos béremelés**

A programot a V23.20-as verziótól új funkcióval bővítettük, amely az "Alapadatok" menüpontban érhető el és segítségével lehetőség nyílik a dolgozók bérének csoportos módosítására.

| Szűkítés   |                                                                                                    | Csoportos béremelés |                            |              |         |             |      |              |              |            |           |               |            |           |          |         |
|------------|----------------------------------------------------------------------------------------------------|---------------------|----------------------------|--------------|---------|-------------|------|--------------|--------------|------------|-----------|---------------|------------|-----------|----------|---------|
| 6          | Szűkités:                                                                                              |                     |                            |              |         |             |      |              |              |            |           |               |            |           |          |         |
| Nyomtatás  | L                                                                                                    |                     |                            |              |         |             |      |              |              |            |           |               |            |           |          |         |
|            | 🖳 🖞 j hat. dátum: 🔽 🔄 🖹 Béremelés 🔽 Új bér (összeg): 0 Új bér (százalék): 0% Nincs kerekítés 🔽 Eeltölt |                     |                            |              |         |             |      |              |              |            |           |               |            |           |          |         |
| Exportálás | L                                                                                                    |                     | Név 🔻                      | Törzsszám    | Alk.min | Heti I. óra | FEOR | EV           | EKHC         | ) Hatályos | Alapbér I | Új hat. dátum | Új alapbér | Béremelés | Bérem. % | Státusz |
|            | L                                                                                                    |                     | EKHO Alkalmazott           | 00000000013  | 20      | 40          | 7420 |              | $\checkmark$ | 2022.01.01 | 200 000   |               | 0          | 0         | 0,00%    |         |
|            | L                                                                                                    |                     | Ingatlan Bérbeadás         | 00000000017  |         | 0           | 4112 |              |              | 2022.10.01 | 500 000   |               | 0          | 0         | 0,00%    |         |
|            | L                                                                                                    |                     | Letiltás Teszt             | 00000000009  | 20      | 20          | 8135 |              |              | 2022.10.01 | 600 000   |               | 0          | 0         | 0,00%    |         |
| - F        | L                                                                                                    |                     | Megbízási díj Biztosított  | 00000000056  | 41      | 40          |      |              |              | 2022.10.01 | 390 000   |               | 0          | 0         | 0,00%    |         |
| Kilepes    | L                                                                                                    |                     | Munkaidőkeret Teszt        | 00000000037  | 20      | 40          | 5113 |              |              | 2023.10.01 | 350 000   |               | 0          | 0         | 0,00%    |         |
|            | L                                                                                                    |                     | Normál Munkavállaló        | 00000000055  | 20      | 40          |      |              |              | 2022.10.01 | 450 000   |               | 0          | 0         | 0,00%    |         |
|            | L                                                                                                    |                     | Nyugdíjas Tag              | 000000000002 | 30      | 40          | 4112 | $\checkmark$ |              | 2022.12.01 | 600 000   |               | 0          | 0         | 0,00%    |         |
|            | L                                                                                                    |                     | Órabéres Alkalmazott       | 00000000018  | 20      | 40          | 9112 |              |              | 2022.11.24 | 4 700     |               | 0          | 0         | 0,00%    |         |
|            | L                                                                                                    |                     | Szakképzési Munkaszerződés | 00000000015  | 120     | 40          | 9310 |              |              | 2022.10.01 | 200 000   |               | 0          | 0         | 0,00%    |         |
|            | L                                                                                                    |                     | Teszt Elena                | 00000000008  | 20      | 40          | 5113 |              |              | 2022.10.01 | 500 000   |               | 0          | 0         | 0,00%    |         |

A felületre belépve tudjuk az adatokat tetszőleges szempontok szerint szűrni a "Szűkítés" gomb segítségével:

| Szűkítés             |                        |
|----------------------|------------------------|
| ⊠Normál alkalmazott  | ☑ Órabéres alkalmazott |
| ЕКНО                 | Egyéni vállakozó       |
| Heti óra:            | Napi legolgozott óra:  |
| Besorolási bér:      |                        |
| Alkalmazás minősége: |                        |
| Nyugdíjas státusz:   | Minden alkalmazott     |
| Munkaszám:           |                        |
|                      |                        |
| Γ                    |                        |
|                      | Szűkít Bezár           |

A szűkítést követően a feltételekben meghatározottak szerinti alkalmazottak listája marad a táblázatban. A kijelölést végezhetjük egyesével, a dolgozók neve mellett balra található kocka bejelölésével, illetve az egészet egyben a "Mindent kijelöl" gombbal. A "Mindent töröl" gomb törli az összes kijelölt dolgozó melletti pipát.

A bérváltozás dátumát kötelező megadni az "Új. hat. dátum" mező kitöltésével. Fontos, hogy csak tárgy évi dátum adható meg és **hóközi bérváltozás csoportosan nem rögzíthető**. Arra továbbra is a heti munkaidő változás funkció ad lehetőséget.

| Cs           | Csoportos béremelés        |                   |         |             |      |              |      |            |         |               |            |           |          |         |
|--------------|----------------------------|-------------------|---------|-------------|------|--------------|------|------------|---------|---------------|------------|-----------|----------|---------|
| <u>S</u> zűk | Szűkítés:                  |                   |         |             |      |              |      |            |         |               |            |           |          |         |
|              |                            |                   |         |             |      |              |      |            |         |               |            |           |          |         |
| Új ha        | Új hat. dátum:             |                   |         |             |      |              |      |            |         |               |            |           |          |         |
|              | Név 🔽                      | Minimálbér emelés | Alk.min | Heti I. óra | FEOR | EV           | EKHC | ) Hatályos | Alapbér | Új hat. dátum | Új alapbér | Béremelés | Bérem. % | Státusz |
|              | EKHO Alkalmazott           | 00000000013       | 20      | 40          | 7420 |              |      | 2022.01.01 | 200 000 |               |            | 0         | 0,00%    |         |
|              | Ingatlan Bérbeadás         | 00000000017       |         | 0           | 4112 |              |      | 2022.10.01 | 500 000 |               | 0          | 0         | 0,00%    |         |
|              | Letiltás Teszt             | 00000000009       | 20      | 20          | 8135 |              |      | 2022.10.01 | 600 000 |               | 0          | 0         | 0,00%    |         |
|              | Megbízási díj Biztosított  | 00000000056       | 41      | 40          |      |              |      | 2022.10.01 | 390 000 |               | 0          | 0         | 0,00%    |         |
|              | Munkaidőkeret Teszt        | 00000000037       | 20      | 40          | 5113 |              |      | 2023.10.01 | 350 000 |               | 0          | 0         | 0,00%    |         |
|              | Normál Munkavállaló        | 00000000055       | 20      | 40          |      |              |      | 2022.10.01 | 450 000 |               | 0          | 0         | 0,00%    |         |
|              | Nyugdíjas Tag              | 00000000002       | 30      | 40          | 4112 | $\checkmark$ |      | 2022.12.01 | 600 000 |               | 0          | 0         | 0,00%    |         |
|              | Órabéres Alkalmazott       | 00000000018       | 20      | 40          | 9112 |              |      | 2022.11.24 | 4 700   |               | 0          | 0         | 0,00%    |         |
|              | Szakképzési Munkaszerződés | 00000000015       | 120     | 40          | 9310 |              |      | 2022.10.01 | 200 000 |               | 0          | 0         | 0,00%    |         |
|              | Teszt Elena                | 00000000008       | 20      | 40          | 5113 |              |      | 2022.10.01 | 500 000 |               | 0          | 0         | 0,00%    |         |

A Béremelés opció kiválasztását követően pontos forint összeg és %-os béremelés megadására is van lehetőség. Utóbbi esetben választható opció a 100Ft-ra, illetve 1000Ft-ra történő kerekítés. Mindkét esetben 2-2 választható opció van, egyrészt a normál kerekítés szabályainak megfelelő változat, amely alapján felfelé és lefelé is kerekít a program, másrészt pedig a "…kerekítés felfelé", ahol viszont minden esetben felfelé kerekít a program 100Ft-ra vagy 1000 Ft-ra.

A "Minimálbér emelés" opció kiválasztását követően a program automatikusan megjeleníti a havi béres 20-as alkalmazás minősége kóddal rendelkező dolgozókat és a minimálbér összegét, amire csak akkor módosítja a havi bért, ha az kevesebb, mint a minimálbér.

A beállítások elvégzését követően a "Feltölt" gomb megnyomását követően megjelennek a képernyőn a rögzítésre kerülő adatok az "Új hat.dátum" és "Új alapbér" oszlopokban. Továbbá a következő két oszlopban (Béremelés, Bérem.%) láthatjuk a bérváltozásokat forintban és százalékban. A "Státusz" oszlopban tájékozódhatunk az esetleges problémákról, ha a bérváltozás a megadott feltételek alapján nem végezhető el, illetve a sikeres műveletről is. A "Mentés" gomb megnyomását követően a program megkérdezi, hogy szeretnénk-e mentés előtt kinyomtatni a listát. Mivel a lista mentés után frissül, ezért még mentés előtt lehet kinyomtatni, erre később már nincs lehetőség. Ezt követően a program elvégzi a bérváltozást.

A változásokat tudjuk Excelbe exportálni, valamint lekérdezhetők a "Bérváltozás lista nyomtatvány segítségével.

A Csoportos béremelés menüpontban is megtalálható az Alkalmazotti törzs gomb, ahonnan közvetlenül elérhetjük az alkalmazottak törzs adatait.

Béremelési értesítőt a "Számfejtés/ **Dokumentum sablonok**" menüpontban csoportosan is elő tudunk elállítani.

## RLB-60 Bt.

3000 Hatvan, Balassi Bálint u. 40.

## info@rlb.hu

Adószám: 21252659-2-10 Cégjegyzékszám: 10-06-024727 V25.5